## AppMake

## iOS앱 등록 가이드

Ver. 1.0

2018.11

# <u>아이비솔루션</u>

▪ 개정 이력

| No. | 일자 | 개정전 내용 | 개정후 내용 |
|-----|----|--------|--------|
|     |    |        |        |
|     |    |        |        |
|     |    |        |        |
|     |    |        |        |
|     |    |        |        |

## 목 차

1. iOS앱 등록 가이드......4

## 1. iOS 앱 등록 가이드

이 가이드는 iOS 앱을 등록하는 방법에 대해서 설명합니다.

1. <u>https://itunesconnect.apple.com/login</u> 접속 (로그인 합니다.)

| iTunes Connect |                |                                                 | ?  |
|----------------|----------------|-------------------------------------------------|----|
|                |                |                                                 |    |
|                | iTunes Connect |                                                 |    |
|                | Apple ID       |                                                 |    |
|                |                |                                                 |    |
|                | Remember me    |                                                 |    |
|                |                |                                                 |    |
|                |                |                                                 |    |
|                |                |                                                 |    |
|                |                |                                                 |    |
|                |                |                                                 |    |
|                |                | Copyright © 2018 Apple Inc. 모든 권리 보유.   개인정보 취급 | 방침 |

2. 로그인후 [나의 앱] 아이콘을 선택합니다.

| App Store Connect |                  |                                | (?                  |
|-------------------|------------------|--------------------------------|---------------------|
| Å                 | ılıl             | ~                              | E                   |
| 나의 앱              | 앱 분석             | 판매 및 추세                        | 지불 및<br>재무 보고서      |
| i                 | 6                | ?                              |                     |
| 사용자 및 액세스         | 계약, 세금 및<br>금융거래 | 참고 자료 및<br>도움말                 |                     |
| <b>ú</b>          | Copyrig          | ht © 2018 Apple Inc. 모든 권리 보유. | 서비스 약관 개인정보 취급방침 문의 |

3. [+] 기호를 누르고 [신규 앱]을 선택합니다.

| App Store Connect 나의 앱 ~ |                                                | ? |
|--------------------------|------------------------------------------------|---|
| +                        | Q. 검색                                          |   |
| 신규 앱                     |                                                |   |
| 신규 macOS 앱               |                                                |   |
|                          |                                                |   |
|                          | +를 클릭해 앱 추가                                    |   |
|                          |                                                |   |
|                          |                                                |   |
|                          |                                                |   |
|                          |                                                |   |
|                          |                                                |   |
| Copyright © 2018 A       | Lopie Inc. 모든 권리 보유.   서비스 약관   개인정보 취급방정   문의 |   |

4. 신규앱 정보를 입력합니다.

| App Store Connect 나의           | 앱 ~                                                                                                    |            | ? |
|--------------------------------|----------------------------------------------------------------------------------------------------|------------|---|
| App Store Connect 나의<br>+ ···· | 앱 ♥<br>신규 앱<br>플랫폼 ?<br>☐ IOS                                                                                          | 전체 진향 상태 > | ⑦ |
|                                | SKU 2<br>사용자 역세스 권한 2<br>이 제한된 액세스 (10 전체 액세스)<br>추소 생성<br>Copyright © 2018 Apple Inc. 모든 권리 보유, (서비스 약관 기인형보 취급방정) 문의 |            |   |

- 플랫폼은 iOS 에 체크합니다.
- AppMake 에 입력한 앱 이름과 언어정보를 입력해 주세요
- 번들 ID 도 AppMake 에 입력한 값을 입력해 주세요.
- SKU 값은 appmake001로 입력하시면 됩니다.

### 5. 앱정보를 입력합니다.

| App Store Connect 나의 | 앱 ~ ④ AppMake - test version     | ~ (?)                      |
|----------------------|----------------------------------|----------------------------|
| App Store 앱 내 추가 기능  | TestFlight 활동 내역                 |                            |
| APP STORE 정보         | 앱 정보                             |                            |
| 앱 정보                 | 이 정보는 해당 앱의 모든 플랫폼에 사용됩니다. 모든 변경 | 형 사항은 다음에 출시될 앱 버전에 적용됩 저장 |
| 가격 및 사용 가능 여부        | 니다.                              |                            |
| iOS 앱                | 혀지하 가는하 정보                       | 한국어 ~ ?                    |
| ● 1.0 제출 준비 중        | 이름 ?                             | 개인정보 취급방침 URL ?            |
|                      | AppMake - test version           | http://example.com         |
| (十) 버전 및 플랫폼         | 8<br>부제 ?                        |                            |
|                      | 선택 사항                            |                            |
|                      | 30                               |                            |
|                      | 일반 정보                            |                            |
|                      | 번들 ID ? 새로운 번들 ID 등록             | 기본 언어 ?                    |
|                      | test - com.ibsolution.test ~     |                            |
|                      | 번들 ID com.ibsolution.test        | 카테고리 ?                     |
|                      | SKU ?                            | 기존 카메고티 *                  |

- 이름을 확인합니다.
- 개인정보 취급방침 URL 을 입력합니다.
- 번들ID / 카테고리(기본.추가)을 선택합니다.
- 6. 가격 및 사용가능 여부

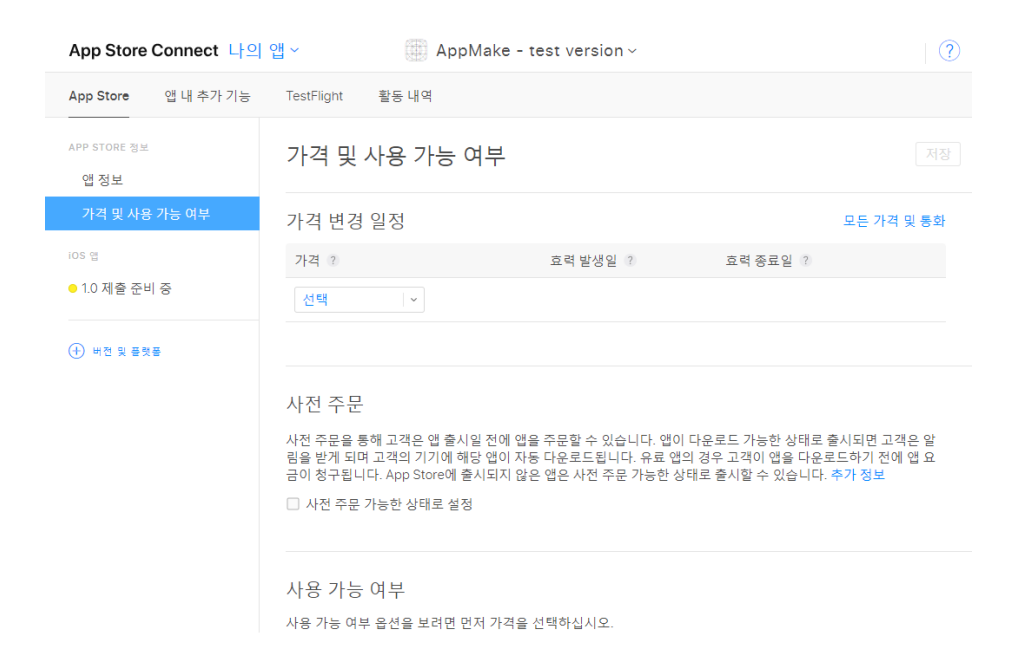

- 가격정보(판매하지 않으면 0(무료) 선택
- 사용가능여부(모든국가 및 지역이선택됨) / 대량구입 프로그램에 체크(할인없이 프로그램 제공)
- 7. 1.0 제출준비중

| App Store Connect 나의                  | App Store Connect 나의 앱 ~ AppMake - test version ~ ?                                                                           |              |  |  |
|---------------------------------------|----------------------------------------------------------------------------------------------------|--------------|--|--|
| App Store 앱 내 추가 기능                   | TestFlight 활동 내역                                                                                                    |              |  |  |
| APP STORE 정보<br>앱 정보<br>가격 및 사용 가능 여부 | iOS 앱 1.0 전장 [<br>● 제출 준비 중                                                                                                   | 심사를 위해 제출    |  |  |
| iOS 앱                                 | 버전 정보                                                                                                    | 한국어 🗸 ?      |  |  |
| ● 1.0 제출 준비 중                         | 앱 미리보기 및 스크린샷 ?                                                                                                    |              |  |  |
| (十) 버전 및 플랫폼                          | 선택사항<br>iPhone iPhone iPad Pro(3세대)<br>6.5형 디스플레이 5.5" 디스플레이 12.9형 디스플레이 12.9" 디스플레이                                          |              |  |  |
|                                       | 최대 3개의 앱 미리보기와 10개의 스크린샷을 여기로 드래그하십시!<br>미디어 관리에서 선택한 모든 iPhone의 디스플레이 크기 및 현지화에 대해 하<br>사용합니다.<br>iOS 스크린샷 속성 및 앱 미리보기 속성 보기 | 오.<br>비당 항목을 |  |  |

- 버전정보 (앱 미리보기 및 스크린샷)
  - iPhone 6.5형 디스플레이 / iPhone 5.5형 디스플레이 / iPadPro 12.9형 디스플레이 에 맞는 앱 미리보기와 10개의 스크린샷을 입력하세요.
- 설명 / 키워드 / 지원URL / 마케팅 URL 를 입력하세요
- 8. 빌드 (xcode 사용하여 빌드제출)

| App Store 앱 내 추가 기능                   | TestFlight 활동 내역          |                                                                |
|---------------------------------------|---------------------------|----------------------------------------------------------------|
| APP STORE 정보<br>앱 정보<br>가격 및 사용 가능 여브 | iOS 앱 1.0<br>• 제출 준비 중    | 지장 실사를 위해 제                                                    |
| ios 앱                                 | 빌드                        |                                                                |
| ● 1.0 제출 준비 중                         |                           |                                                                |
| (十) 버전 및 플랫폼                          | Xcode 또는 Application Load | ler를 사용하여 빌드를 제출하십시오. <mark>지원</mark><br><mark>하는 버전 보기</mark> |
|                                       | 앱 정보                      |                                                                |
|                                       | App Store 아이콘 ?           | 저작권 ?                                                          |
|                                       | 파일 선택                     | 거래 당당자 연락처 정보 ?<br>□ 대한민국 App Store에 거래 담당자 연락처 정보를<br>표시합니다.  |
|                                       |                           |                                                                |
|                                       |                           | In Wang Lee                                                    |

- AppMake 에서 빌드된 최신 버전을 올려드립니다.

### 9. 앱정보

| App Store 앱 내 추가 기능                   | TestFlight 활동 내역       |                                                             |                    |
|---------------------------------------|------------------------|-------------------------------------------------------------|--------------------|
| APP STORE 정보<br>앱 정보<br>가격 미 내용 가느 여보 | iOS 앱 1.0<br>● 제출 준비 중 |                                                             | 저장 심사를 위해 제출       |
| 이식 및 사망 가방 어두                         | 앱 정보                   |                                                             |                    |
| ● 1.0 제출 준비 중                         | App store of of 2      | N92 0                                                       |                    |
| (+) 버전 및 플랫폼                          | 파일 선택                  | 거래 담당자 연락처 정보 ?<br>대한민국 App Store에<br>표시합니다.<br>In Wang Lee | 거래 담당자 연락처 정보를     |
|                                       | 버전 ?                   | 성                                                           | 이름                 |
|                                       | 1.0                    | Korea, Republic ( V                                         | 137-886            |
|                                       | 등급 편집                  | SEOUL                                                       | Kangnam-gu, Seocho |
|                                       | 등급 없음                  | Yangjae 2-42                                                |                    |
|                                       |                        | Shinhan Bldg. 6F                                            |                    |
|                                       |                        | 전화 번호                                                       | 이메일                |
|                                       |                        | 라우팅 앱 적용 범위 파일 ?                                            |                    |
|                                       |                        | 파일 선택 (선택사항)                                                |                    |

- 아이콘 / 버전 / 저작권 정보를 입력합니다.(AppMake 에서 입력한 정보를 입력합니다.)

### 10. 심사정보

| APP STORE 정보  | iOS 앱 1.0                                                      |          | 저장 심사를 위해 제출 |
|---------------|----------------------------------------------------------------|----------|--------------|
| 앱 정보          | ● 제출 준비 중                                                      |          |              |
| 가격 및 사용 가능 여부 |                                                                |          |              |
| iOS 앱         | 앱 심사 정보                                                        |          |              |
| ● 1.0 제출 준비 중 | 로그인 정보 ?                                                       | 연락처 정보 ? |              |
|               | 앱에 로그인할 수 있도록 사용자 이름 및 암호를 입력<br>하십시오. 앱 심사를 완료하려면 로그인 정보가 필요한 | 성        | 이름           |
| (十) 버전 및 플랫폼  | 니다.                                                            | 전화 번호    | 이메일          |
| 0             | ☑ 로그인 필요                                                       |          |              |
|               | 사용자 이름 암호                                                      |          |              |
|               | 메모 2                                                           |          |              |
|               |                                                                |          |              |
|               |                                                                |          |              |
|               |                                                                |          |              |
|               |                                                                |          | 4000         |
|               | 첨부 파일 ?                                                        |          |              |
|               | 파일 선택 (선택사항)                                                   |          |              |
|               |                                                                |          |              |
|               |                                                                |          |              |

- 앱심사정보에 필요한 계정정보를 입력합니다.
- 연락처 정보 및 테스트에 필요한 메모를 입력합니다.

11. 버전출시

| App Store 앱 내 추가 기능                   | TestFlight 활동 내역                                                                                                    |
|---------------------------------------|----------------------------------------------------------------------------------------------------|
| APP STORE 정보<br>앱 정보<br>가격 밎 사용 가능 여부 | iOS 앱 1.0 전장<br>● 제출 준비 중                                                                                                    |
| IOS 앱                                 | 버전 출시                                                                                                    |
| ● 1.0 제출 준비 중                         | 사전 주문을 통해 출시 전에 판매를 촉진하고 앱을 쉽게 노출할 수 있습니다. 앱을 사전 주문 가능한 상태로 출시하려<br>면 가격 및 사용 가능 여부로 이동하십시오.                                                                                                    |
| (+) 비전 및 플랫폼                          | 앱이 승인된 후 Apple에서 바로 출시할 수 있습니다. 앱을 직접 출시하고 싶은 경우 출시 날짜를 선택하거나 승인 이:<br>의 특정 시장에 직접 출시하십시오. 앱이 '개발자 출시 대기 중'인 경우 프로모션 코드를 제공하거나 TestFlight 베탁<br>스트를 계속할 수 있으며, 출시를 취소하고 새 빌드를 제출할 수도 있습니다. 사용자가 선택한 옵션에 상관없이 Appl<br>은 App Store에서 앱이 제공되기 전에 앱을 처리해야 합니다. 앱이 'App Store 판매 준비 중'인 경우 새로운 프로모션<br>코드를 받거나, 새 테스터를 초대하거나, 앱의 출시를 취소할 수 없습니다. |
|                                       | ○ 수동으로 버전 출시                                                                                                    |
|                                       | ● 자동으로 버전 출시 ?                                                                                                    |
|                                       | ○ 다음 날짜 이후 앱 심사가 끝나면 자동으로 이 버전을 공개 👔                                                                                                    |
|                                       | 현지 날파와 시간입니다.<br>  酾 2018년 11월 22일 🛛 🕗 오전 12:00                                                                                                    |
|                                       | Copyright © 2018 Apple Inc. 모든 권리 보유.   서비스 약관   개인정보 취급방침   문의                                                                                                    |
|                                       |                                                                                                    |

- 자동으로 버전출시 체크

#### 12. 저장 버튼을 클릭후 심사제출 클릭

- 등록하는데 빠르면 3일 늦으면 일주일 정보 소요됩니다.

등록완료